# netgo

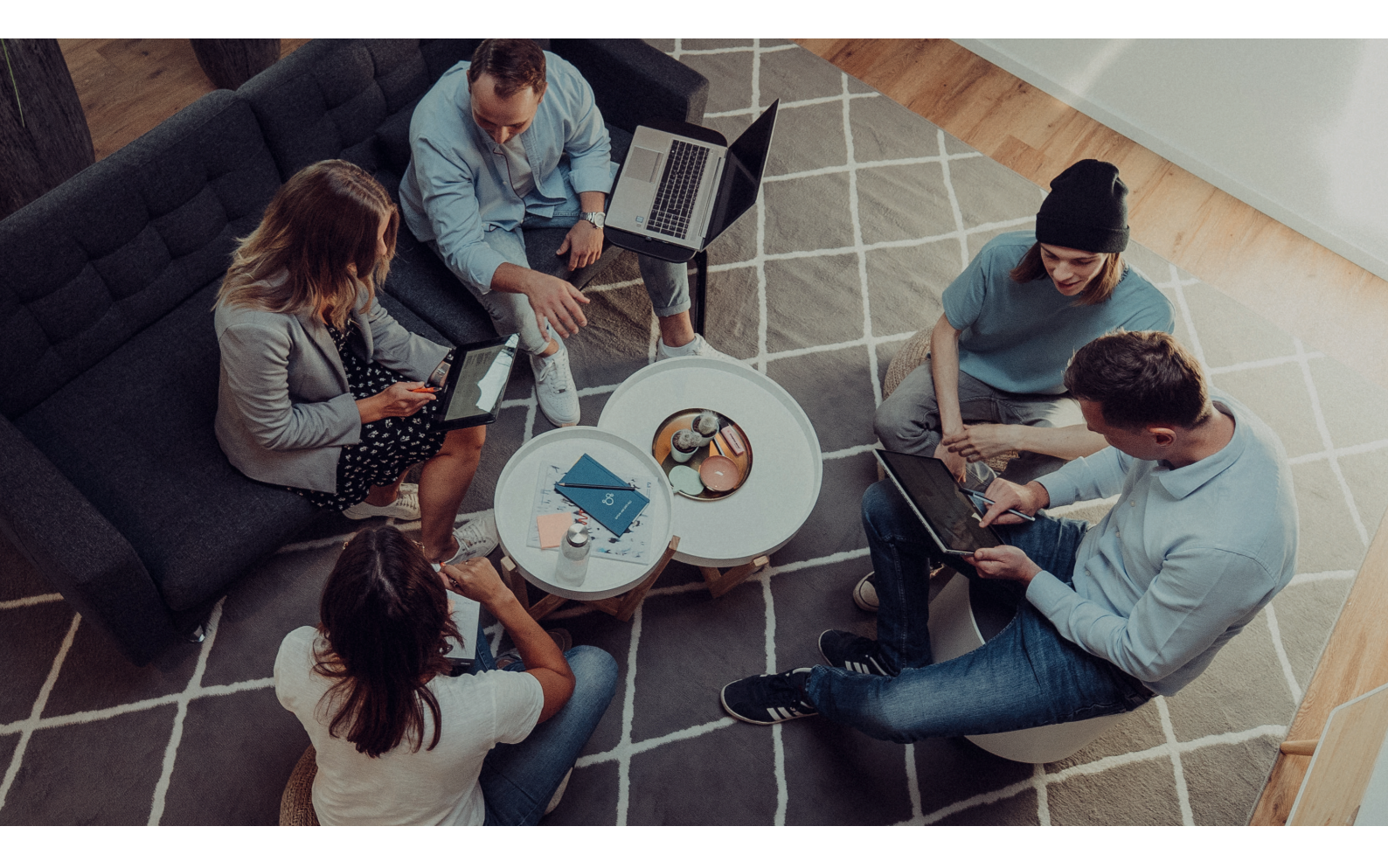

### BENUTZERHANDBUCH

### Einrichtung von IMAP-Postfächern auf Ihrem Smartphone oder Tablet PC (Android)

Datum: 01.11.2021

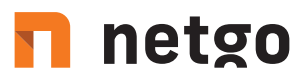

Richten Sie in wenigen Schritten Ihr E-Mail Postfach als IMAP-Konto auf Ihrem Smartphone/Tablet ein und halten Sie E-Mails, Kontakte und Termine auf allen Geräten synchron. Der benötigte Servername hierfür ist: imap.aixcloud.de

#### Schritt 1

Gehen Sie über den Homescreen in die Einstellungen Ihres Geräts und wählen Sie den Punkt "Konten und Sicherung". Danach auf "Konten". Anschließend auf "Konto hinzufügen"

| 16:04 🖬                                                                                                    | * * S                                                                                 | 41% 🛢  | 16:04 🖬                                                                                                   | ****                                                                                                    | ıl 41% <b>≜</b> |  | 16:05 🖻 🖬         | ***          | all 41% |
|----------------------------------------------------------------------------------------------------|---------------------------------------------------------------------------------------|--------|----------------------------------------------------------------------------------------------------|----------------------------------------------------------------------------------------------------|-----------------|--|-------------------|--------------|---------|
| Einstellungen Q 😫                                                                                                    |                                                                                       | ۹ 8    | < Konten und Sic                                                                                          | herung                                                                                                    | ۹               |  | < Konten          |              |         |
| H<br>Stu<br>Sp                                                                                                    | fintergrundbild<br>tartbildschirm-Hintergrundbild, Hintergru<br>perrbildschirm        | nd für | Konten                                                                                                    |                                                                                                    |                 |  | + Konto hinzuf    | ügen         |         |
| TI                                                                                                    | Themes<br>Themes, Hintergründe und Symbole herunterladen                              |        | Sichern und Wieder                                                                                        | Sichern und Wiederherstellen                                                                                                    |                 |  |                   |              |         |
| Sp Sl                                                                                                    | Sperrbildschirm<br>Sperrbildschirmtyp, Always On Display, Uhrenstil                   |        | Samsung Cloud<br>Ihr Telefon sichern und Ihre                                                             | Samsung Cloud<br>Ihr Telefon sichern und ihre Daten synchronisieren.                                                                                                    |                 |  |                   |              |         |
| • Bi                                                                                                    | Biometrische Daten und Sicherheit<br>Gesichterkennung, Fingerabdrücke, Find My Mobile |        | Smart Switch<br>Inhalte wie Bilder, Kontakte<br>übertragen. Sie können ein<br>Inhalte drahtlos übertragen | Smart Switch<br>Inhalte wie Bilder, Kontakte und Nachrichten vom alten Gerät<br>übertragen. Sie können ein USB-Kabel verwenden oder die<br>Inhalte drahtlos übertragen. |                 |  |                   |              |         |
| Be Da                                                                                                    | Datenschutz<br>Berechtigungsverwaltung                                                |        | Suchen Sie nach et                                                                                        | Suchen Sie nach etwas Anderem?                                                                                                    |                 |  |                   |              |         |
| Store                                                                                                    | Standort<br>Standorteinstellungen, Standortanforderungen                              |        | Zurücksetzen                                                                                              |                                                                                                    |                 |  |                   |              |         |
| sa Ka                                                                                                    | Conten und Sicherung<br>amsung Cloud, Smart Switch                                    |        |                                                                                                    |                                                                                                    |                 |  |                   |              |         |
| G G                                                                                                    | oogle-Einstellungen                                                                   |        |                                                                                                    |                                                                                                    |                 |  |                   |              |         |
| Image: Second second second | Erweiterte Funktionen<br>Bixby Routines, Bewegungen und Gesten,<br>Einhändiger Modus  |        |                                                                                                    |                                                                                                    |                 |  | Daten autom. sync | chronisieren |         |
|                                                                                                    | III O                                                                                 | <      | Ш                                                                                                    | 0                                                                                                    | <               |  | Ш                 | 0            | <       |

## 🗖 netgo

### Schritt 2

Wählen Sie als Kontotyp ,Mail' und im darauffolgenden Fenster auf "Weitere".

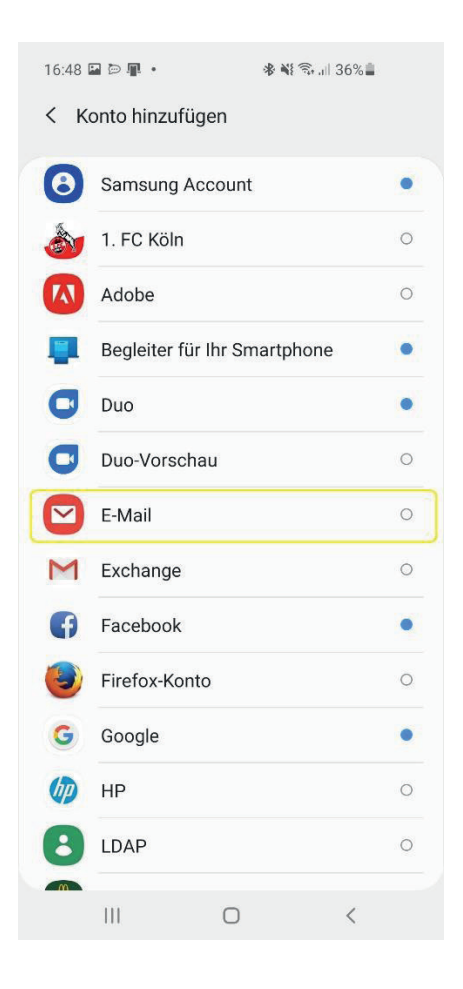

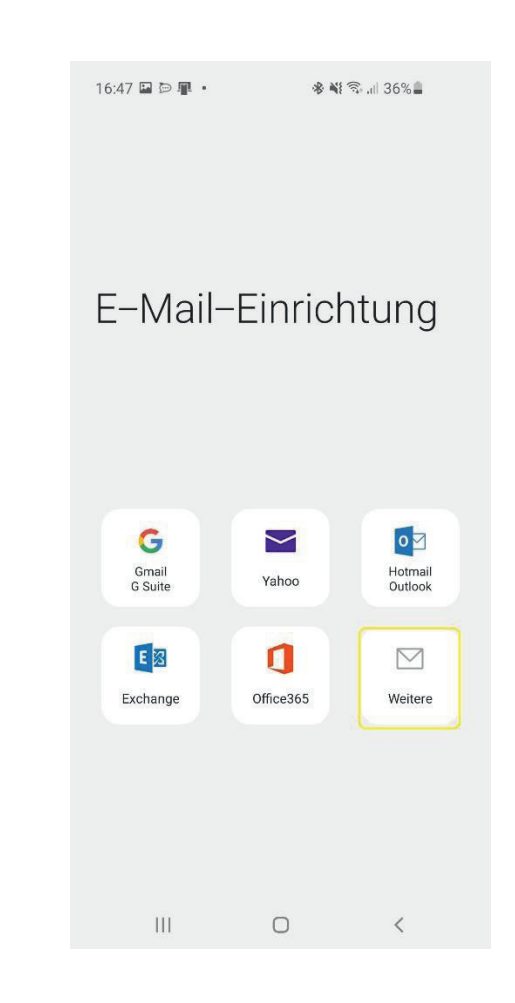

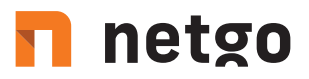

### Schritt 3

Geben Sie nun Ihre E-Mail-Adresse und das dazugehörige Passwort ein. Das Endgerät versucht, sich automatisch mit dem IMAP Server zu verbinden. Sollten die dazu nötigen DNS-Einträge fehlen wird das jedoch fehlschlagen. Klicken Sie daher auf "Manuelles Setup".

| 16:48 🖾 🖾 📲 • 🔹 🕷 🗟 📲 36% 🛢 |  |  |  |  |  |  |  |  |  |
|-----------------------------|--|--|--|--|--|--|--|--|--|
| < Neues Konto hinzufügen    |  |  |  |  |  |  |  |  |  |
| E-Mail-Adresse              |  |  |  |  |  |  |  |  |  |
| Passwort                    |  |  |  |  |  |  |  |  |  |
| O Passwort anzeigen         |  |  |  |  |  |  |  |  |  |
| Als Standardkonto festl.    |  |  |  |  |  |  |  |  |  |
|                             |  |  |  |  |  |  |  |  |  |
|                             |  |  |  |  |  |  |  |  |  |
|                             |  |  |  |  |  |  |  |  |  |
|                             |  |  |  |  |  |  |  |  |  |
|                             |  |  |  |  |  |  |  |  |  |
|                             |  |  |  |  |  |  |  |  |  |
|                             |  |  |  |  |  |  |  |  |  |
| Manuelles Setup Anmelden    |  |  |  |  |  |  |  |  |  |
|                             |  |  |  |  |  |  |  |  |  |

## 🗖 netgo

#### Schritt 4

Wählen Sie als Kontotyp "IMAP-Konto"

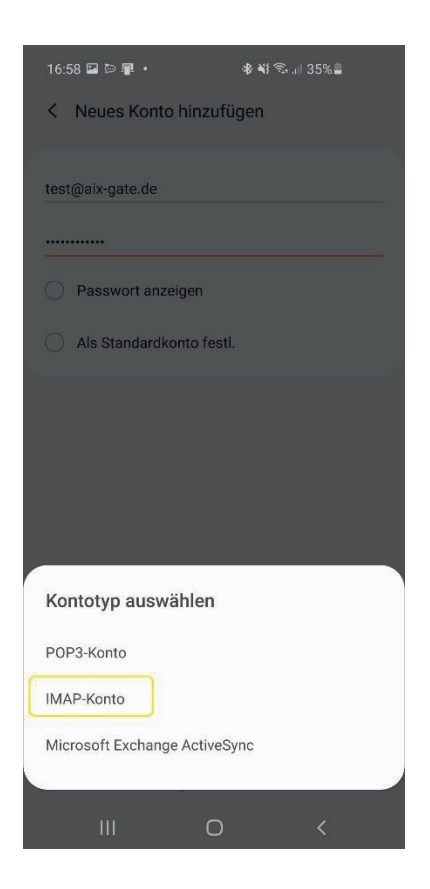

### Schritt 5

Folgende Serverdaten geben Sie daraufhin ein:

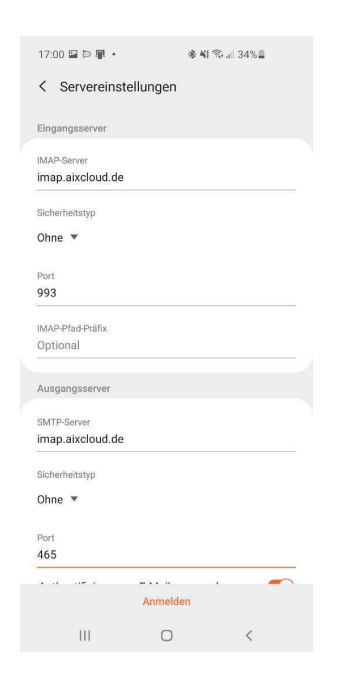

IMAP Server: imap.aixcloud.de IMAP-Port: 993 Benutzername: Emailadresse Passwort: wie mitgeteilt

SMTP-Server: imap.aixcloud.de SMTP-Port: 465 Benutzername: Emailadresse Passwort: wie mitgeteilt

## 🖪 netgo

### Schritt 6

Nun konfigurieren Sie die zu synchronisierenden Daten und schließen die Einrichtung ab.

#### Schritt 7

Ihr E-Mail Konto wurde erfolgreich eingerichtet!

Ab jetzt werden Ihre E-Mails, Kontakte und Kalendereinträge mit Ihrem E-Mail-Konto synchronisiert. Um den vollen Umfang des Produkts nutzen zu können, loggen Sie sich in Webmail ein, Ihrem professionellen Webmail-Client. Diesen erreichen Sie unter https://imap.aixcloud.de/SoGo